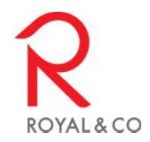

## B2C상품 및 프로모션등록 매뉴얼

2020.12.08 정보관리팀

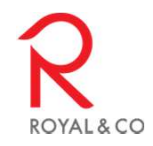

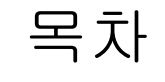

- 1. 상품관리 화면
- 2. 프로모션 조회 화면
- 3. ExcellN 화면
- 4. ExcelOUT 화면

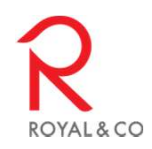

1. 상품관리 화면

| SALPGM3                                                                                                    |                                                                                                    |                                                                                                    | 146                                                                                                    |                                                                                                    |                                                                                                    |                                                                                                    |                  | <u> </u>                                                                                                    |       | 배경 [화장이 출못                                                                                                    | •            | 출딧                                                                                                    | 2 11.01                                                                                                    | r                                                                                                    |
|----------------------------------------------------------------------------------------------------|----------------------------------------------------------------------------------------------------|----------------------------------------------------------------------------------------------------|----------------------------------------------------------------------------------------------------|----------------------------------------------------------------------------------------------------|----------------------------------------------------------------------------------------------------|----------------------------------------------------------------------------------------------------|------------------|----------------------------------------------------------------------------------------------------|-------|----------------------------------------------------------------------------------------------------|--------------|----------------------------------------------------------------------------------------------------|----------------------------------------------------------------------------------------------------|----------------------------------------------------------------------------------------------------|
| * ** 71                                                                                                    |                                                                                                    |                                                                                                    |                                                                                                    |                                                                                                    |                                                                                                    |                                                                                                    |                  |                                                                                                    | )     | 마울렛(118031500014)                                                                                                    | 800001) / 화성 | 렛(B180313                                                                                                    | 장: 1.마울                                                                                                    | I OH                                                                                                    |
| 쏭 11건                                                                                                    |                                                                                                    |                                                                                                    |                                                                                                    |                                                                                                    | 5                                                                                                    | 총 24건                                                                                                    |                  |                                                                                                    | Δ     | 총 192건                                                                                                    |              |                                                                                                    |                                                                                                    | E                                                                                                    |
|                                                                                                    |                                                                                                    | 소분류                                                                                                    |                                                                                                    |                                                                                                    | Ľ                                                                                                    |                                                                                                    | 중분류              |                                                                                                    |       |                                                                                                    | 대분류          | 1                                                                                                    |                                                                                                    |                                                                                                    |
| 사용여부 🔺                                                                                                    |                                                                                                    | 분류명                                                                                                    | 로드 이버기                                                                                                    | 분류:                                                                                                    |                                                                                                    | 사용여부 🔺                                                                                                    | 분류명              | 분류코드<br>1000 도기                                                                                                    |       | 사용여부 🔺                                                                                                    | 분류명          | CF                                                                                                    | 분류코드                                                                                                    |                                                                                                    |
|                                                                                                    | 4                                                                                                    |                                                                                                    | 서면기                                                                                                    | 4001                                                                                                    | - 2                                                                                                    | A1-2                                                                                                    |                  | 4001 KID                                                                                                    | 2     |                                                                                                    |              | 힘점                                                                                                    | 1001                                                                                                    |                                                                                                    |
| · _                                                                                                    | A                                                                                                    |                                                                                                    | 소변기                                                                                                    | 4002                                                                                                    | 3                                                                                                    | 사용                                                                                                    |                  | 4002 비데                                                                                                    | 3     | 사용                                                                                                    |              | 성신도기                                                                                                    | 1002                                                                                                    |                                                                                                    |
| •                                                                                                    | 사                                                                                                    |                                                                                                    | 도기                                                                                                    | 4016                                                                                                    | 4                                                                                                    | 사용                                                                                                    |                  | 4003 시트                                                                                                    | 4     | 사용                                                                                                    |              | 대주씨에스                                                                                                    | 1003                                                                                                    | ł.                                                                                                    |
| ·                                                                                                    | 4                                                                                                    |                                                                                                    | 기타                                                                                                    | 4165                                                                                                    | 5                                                                                                    | 사용                                                                                                    |                  | 4004 수전                                                                                                    | 5     | 사용                                                                                                    |              | 새린바스                                                                                                    | 1004                                                                                                    | 5                                                                                                    |
| · ·                                                                                                    | 4                                                                                                    |                                                                                                    | 화변기                                                                                                    | 4175                                                                                                    | 6                                                                                                    | 사용                                                                                                    |                  | 1005 악세서                                                                                                    | 6     | N8 -                                                                                                    | f엽(htm)      | 한국타올기산                                                                                                    | 1005                                                                                                    | 6                                                                                                    |
| •                                                                                                    |                                                                                                    |                                                                                                    |                                                                                                    |                                                                                                    | •                                                                                                    | •                                                                                                    |                  |                                                                                                    | •     | •                                                                                                    |              |                                                                                                    |                                                                                                    | _                                                                                                    |
| 삭제                                                                                                    | 친규 수정                                                                                                    | 신                                                                                                    |                                                                                                    | 변기                                                                                                    | <b>양변</b>                                                                                                    | =정 삭제                                                                                                    | 신규               |                                                                                                    | 토기    | 수정 삭제                                                                                                    | 신규           |                                                                                                    |                                                                                                    | 자                                                                                                    |
|                                                                                                    |                                                                                                    |                                                                                                    |                                                                                                    |                                                                                                    | -                                                                                                    |                                                                                                    |                  |                                                                                                    | _     |                                                                                                    |              |                                                                                                    |                                                                                                    | -                                                                                                    |
| 조히                                                                                                    |                                                                                                    |                                                                                                    | а (                                                                                                    | 사프미                                                                                                    |                                                                                                    | Г                                                                                                    |                  | <u>ж</u> н                                                                                                    |       |                                                                                                    |              |                                                                                                    |                                                                                                    |                                                                                                    |
|                                                                                                    |                                                                                                    |                                                                                                    | 8                                                                                                    | 923                                                                                                    |                                                                                                    |                                                                                                    | 0112             |                                                                                                    |       |                                                                                                    |              |                                                                                                    |                                                                                                    |                                                                                                    |
|                                                                                                    |                                                                                                    |                                                                                                    |                                                                                                    |                                                                                                    | _                                                                                                    | 1                                                                                                    |                  | ,                                                                                                    |       |                                                                                                    |              |                                                                                                    |                                                                                                    | L                                                                                                    |
| 총 284건                                                                                                    |                                                                                                    |                                                                                                    |                                                                                                    |                                                                                                    |                                                                                                    | 1                                                                                                    |                  | )                                                                                                    |       |                                                                                                    |              | 8건                                                                                                    | 체 총 1499                                                                                                    | 1                                                                                                    |
| 종 284건                                                                                                    |                                                                                                    |                                                                                                    |                                                                                                    |                                                                                                    |                                                                                                    | ,                                                                                                    | 상품               |                                                                                                    |       |                                                                                                    |              | 8건                                                                                                    | 체 총 1499                                                                                                    | 1                                                                                                    |
| 총 284건<br>VAT 🔺                                                                                                    | 공급가                                                                                                    | 판매가                                                                                                    | VAT                                                                                                    |                                                                                                    | 공급가                                                                                                    | 미입가                                                                                                    | 상품<br>상품명        |                                                                                                    |       | 바코드                                                                                                    | 금번           | 8 건                                                                                                    | 체 총 1499<br>상용로드                                                                                                    |                                                                                                    |
| 종 284건<br>VAT                                                                                                    | 공급가<br>310,909                                                                                                    | 판미가<br>342,000                                                                                                    | VAT<br>22,200                                                                                                    | 000                                                                                                    | 공급가<br>222,                                                                                                    | 매입가<br>244,200                                                                                                    | 상품               | 이랭크원피스양변기                                                                                                    |       | 바코드<br>RWC126A<br>L 0701                                                                                                    | 음변           | 8 건<br>RWC126A                                                                                                    | 체 총 1499<br>상용로드<br>05163                                                                                                    |                                                                                                    |
| 총 284건<br>VAT •<br>31,091<br>1,636<br>2,636                                                                                                    | 공급가<br>310,909<br>16,364<br>26,264                                                                                                    | 판미가<br>342,000<br>18,000<br>29,000                                                                                                    | VAT<br>22,200<br>1,150                                                                                                    | ,500                                                                                                    | 공급가<br>222,<br>11,<br>19                                                                                                    | 메입가<br>244,200<br>12,650<br>20,350                                                                                                    | <b>상품</b><br>남품명 | 이랭크원피스양변기<br>CC-500 (볼탭제외)<br>CC-501                                                                                                    |       | 바고드<br>RWC126A<br>L0781<br>L0790                                                                                                    | 금번<br>-      | 8 건<br>RWC126A<br>L0781                                                                                                    | 제 총 1499<br>상용로드<br><b>105169</b><br>102986<br>102985                                                                                                    |                                                                                                    |
| 284.2 VAT ▲ 31,091 1,636 2,636 36,455                                                                                                    | 공급가<br>310,909<br>16,364<br>26,364<br>364,545                                                                                                    | 판매가<br>342,000<br>18,000<br>29,000<br>401,000                                                                                                    | VAT<br>22,200<br>1,150<br>1,850<br>26.000                                                                                                    | ,500<br>,500<br>,500                                                                                                    | 공급가<br>222,<br>11,<br>18,<br>260.                                                                                                    | 미입가<br>244,200<br>12,650<br>20,350<br>286,000                                                                                                    | <b>상품</b><br>남용명 | 이행크원피스양변기<br>CC-500 (볼럽게외)<br>CC-501<br>-10 (IV)                                                                                                    |       | 비코드<br>RWC126A<br>L0781<br>L0780<br>L0709                                                                                                    | 금번           | 8 건<br>RWC126A<br>L0781<br>L0780<br>L0709                                                                                                    | 생용로드<br>0 <b>5163</b><br>02986<br>02985<br>02933                                                                                                    |                                                                                                    |
|                                                                                                    | 공급가<br>310,909<br>16,364<br>26,364<br>364,545<br>364,545                                                                                                    | 판미가<br>342,000<br>18,000<br>29,000<br>401,000<br>401,000                                                                                                    | VAT<br>22,200<br>1,150<br>1,850<br>26,000<br>26,000                                                                                                    | 2,000<br>,500<br>2,500<br>1,000                                                                                                    | 콩글가<br>222,<br>11,<br>18,<br>260,<br>260,                                                                                                    | 미입가<br>244,200<br>12,650<br>20,350<br>286,000<br>286,000                                                                                                    | 상품<br>상품명        | 0명표원피스양변기<br>CC-500 (불탭제외)<br>CC-501<br>-10 [V/]<br>-10 [V/H]                                                                                                    |       | 바코드<br>RWC126A<br>L0781<br>L0780<br>L0709<br>L0478                                                                                                    | - 음년<br>-    | 8 건<br>RWC126A<br>L0781<br>L0780<br>L0709<br>L0749                                                                                                    | 생용로드<br>0 <b>5163</b><br>02986<br>02985<br>02933<br>02651                                                                                                    |                                                                                                    |
| ★ 2842 VAT ▲ 31.091 1,636 2,636 36,455 36,455 36,455 49,000                                                                                                    | ⇒ 글 7ł       310,909       16,364       26,364       364,545       364,545       490,000                                                                                                    | 판미가<br>342,000<br>18,000<br>29,000<br>401,000<br>401,000<br>539,000                                                                                                    | VAT<br>22,200<br>1,150<br>1,850<br>26,000<br>26,000<br>35,000                                                                                                    | 5000<br>500<br>500<br>500<br>500<br>500<br>500<br>500<br>500<br>50                                                                                                    | ₹₹71<br>222,<br>11,<br>18,<br>260,<br>260,<br>350,                                                                                                    | 미입가<br>244,200<br>12,650<br>20,350<br>286,000<br>286,000<br>385,000                                                                                                  | 상품               | 0명표원피스양변기<br>CC-500 (불탭개외)<br>CC-501<br>-10 (IV)<br>-10 (WH)<br>-10 (WH) Gold                                                                                                    |       | ⊌⊒⊆<br>FWC126A<br>L0781<br>L0780<br>L0799<br>L0478<br>L0479                                                                                                    | 응번           | 8 건<br>RWC126A<br>L0781<br>L0780<br>L0709<br>L0478<br>L0479                                                                                                    | 생용로드<br>0 <b>5163</b><br>02986<br>02985<br>02933<br>02651<br>02652                                                                                                    |                                                                                                    |
|                                                                                                    | 응급가<br>310,903<br>16,364<br>26,364<br>364,545<br>364,545<br>490,000<br>98,182                                                                                                    | 판미가<br>342,000<br>18,000<br>29,000<br>401,000<br>401,000<br>539,000<br>108,000                                                                                                    | VAT<br>22,200<br>1,150<br>1,850<br>26,000<br>26,000<br>35,000<br>7,000                                                                                                    | 2000<br>,500<br>2,500<br>1,000<br>1,000<br>1,000                                                                                                    | 공급가<br>222,<br>11,<br>18,<br>260,<br>260,<br>350,<br>70,                                                                                                    | 미입가<br>244,200<br>12,650<br>20,350<br>286,000<br>286,000<br>385,000<br>77,000                                                                                        | 상품               | 0년보원파스양변기<br>CC-500 (불탭계외)<br>CC-501<br>-10 (IV)<br>-10 (WH)<br>-10 (WH)<br>-10 (WH) Gold<br>-103 (G)                                                                                                    |       | ыз 5<br>FWC126A<br>L0781<br>L0780<br>L0709<br>L0478<br>L0479<br>L0479<br>L0488                                                                                                    | - 음년<br>1    | 8 건<br>RWC126A<br>L0781<br>L0780<br>L0709<br>L0478<br>L0479<br>L0488                                                                                                    | 생용로드<br>0 <b>5163</b><br>02986<br>02985<br>02933<br>02651<br>02652<br>02660                                                                                                    |                                                                                                    |
|                                                                                                    | ₹ 2 7<br><b>310,903</b><br>16,364<br>26,364<br>364,545<br>364,545<br>490,000<br>98,182<br>98,182                                                                                                    | 판예가<br>342,000<br>18,000<br>29,000<br>401,000<br>401,000<br>539,000<br>108,000<br>108,000                                                                                                    | VAT<br>22,200<br>1,150<br>1,850<br>26,000<br>26,000<br>35,000<br>7,000<br>7,000                                                                                                    | 2000<br>,500<br>3,500<br>1,000<br>1,000<br>1,000<br>1,000                                                                                                    | 공급가<br>222,<br>11,<br>18,<br>260,<br>260,<br>350,<br>70,<br>70,<br>70,                                                                                                    | 0127<br>244,200<br>12,650<br>20,350<br>286,000<br>286,000<br>385,000<br>385,000<br>777,000                                                                           | 상품<br>상품<br>양동명  | 0[28원피스양변기<br>CC-500 (보원계외)<br>CC-501<br>-10 [[V]<br>-10 [[V]<br>-10 [[V]] Gold<br>-103 [[V] 중형                                                                                                    |       | ⊌325<br>RWC128A<br>L0781<br>L0709<br>L0478<br>L0478<br>L0485                                                                                                    | - 음년<br>1    | 8 건<br>RWC126A<br>L0781<br>L0780<br>L0709<br>L0478<br>L0479<br>L0488<br>L0485                                                                                                    | 생용로드<br>0 <b>5163</b><br>02986<br>02985<br>02933<br>02651<br>02652<br>02660<br>02657                                                                                                    |                                                                                                    |
| <ul> <li>✓ 2842</li> <li>✓ VAT</li> <li>▲</li> <li>✓ 31,091</li> <li>1,636</li> <li>2,636</li> <li>36,455</li> <li>36,455</li> <li>36,455</li> <li>49,000</li> <li>9,818</li> <li>9,818</li> <li>9,818</li> <li>9,818</li> <li>9,818</li> <li>9,818</li> <li>9,818</li> <li>9,818</li> <li>9,818</li> </ul>                                                                                                    | * 27<br>310,909<br>16,364<br>26,364<br>364,545<br>364,545<br>364,545<br>490,000<br>98,182<br>98,182<br>98,182                                                                                                    | 판예가<br>342,000<br>18,000<br>29,000<br>401,000<br>401,000<br>539,000<br>108,000<br>108,000<br>108,000                                                                                                    | VAT<br>22,200<br>1,150<br>1,850<br>26,000<br>26,000<br>35,000<br>7,000<br>7,000<br>7,000<br>7,000                                                                                                    | 2000<br>,500<br>,500<br>,000<br>,000<br>,000<br>,000                                                                                                    |                                                                                                    | 01927<br>244,200<br>12,650<br>206,000<br>286,000<br>385,000<br>77,000<br>77,000<br>77,000                                                                            | 상품               | 이양크 원피스 양변기<br>CC-500 (불면계요)<br>CC-501<br>-10 (IV)<br>-10 (IVH)<br>-10 (IVH)<br>-10 (IVH)<br>-103 (IV) 중영<br>-103 (IV) 중영<br>-103 (IV) 중영                                                                                                    |       | bl2 ≤           FWC126A           L0781           L0780           L0793           L0478           L0479           L0488           L0485           L0487                                                                                                    | ag<br>9      | 8 2<br>EWC126A<br>L0781<br>L0780<br>L0799<br>L0479<br>L0479<br>L0488<br>L0485<br>L0487                                                                                                    | №         №         1499           №         №         2           05163         02986         02985           02985         02651         02652           02650         02657         02659           02657         02659         02659                                                                                                    |                                                                                                    |
| <ul> <li>✓ 2842</li> <li>✓ VAT</li> <li>▲</li> <li>✓ 31,091</li> <li>1,636</li> <li>2,636</li> <li>36,455</li> <li>36,455</li> <li>36,455</li> <li>49,000</li> <li>9,818</li> <li>9,818</li> <li>9,818</li> <li>9,818</li> <li>9,818</li> <li>9,818</li> <li>9,818</li> <li>9,818</li> <li>9,818</li> <li>9,818</li> <li>9,818</li> <li>9,818</li> <li>9,818</li> <li>9,818</li> <li>9,818</li> <li>9,818</li> <li>9,818</li> <li>9,818</li> <li>9,818</li> </ul>                                                                                                    | * 27<br>310,909<br>16,364<br>26,364<br>364,545<br>364,545<br>364,545<br>490,000<br>98,182<br>98,182<br>19,192<br>19,192<br>10,192<br>10,192<br>10,192<br>10,192<br>10,192<br>10,192<br>10,192<br>10,192<br>10,192<br>10,192<br>10,192<br>10,192<br>10,192<br>10,192<br>10,192<br>10,192<br>10,192<br>10,192<br>10,192<br>10,192<br>10,192<br>10,192<br>10,192<br>10,192<br>10,192<br>10, | 판매가<br>342,000<br>18,000<br>29,000<br>401,000<br>539,000<br>108,000<br>108,000<br>108,000<br>108,000                                                                                                    | VAT<br>22,200<br>1,150<br>1,850<br>26,000<br>26,000<br>35,000<br>7,000<br>7,000<br>7,000<br>7,000<br>7,000<br>7,000                                                                                                    | 500<br>500<br>500<br>500<br>500<br>500<br>500<br>500                                                                                                    | 공급가<br>222,<br>11,<br>18,<br>260,<br>260,<br>350,<br>70,<br>70,<br>70,<br>70,<br>70,<br>70,<br>70,                                                                                                    | □1 227<br>244,200<br>20,350<br>286,000<br>385,000<br>385,000<br>77,000<br>77,000<br>77,000<br>77,000<br>77,000                                                       | 상품<br>:=8        | 0(명료 영퍼스 양당기<br>CC-500 (불명기원)<br>CC-501<br>10 (VY)<br>10 (VYH)<br>10 (VYH)<br>100 (VH) Gold<br>103 (G)<br>-103 (V) 중행<br>-103 (P)<br>103 (P)<br>103 (P)                                                                                                    |       | HI2 5     FWC126A     L0781     L078     L079     L0479     L0479     L0485     L0485     L0485     L0485     L0485                                                                                                    | a월<br>년      | 8 2<br>FWC128A<br>L0781<br>L0780<br>L0709<br>L0478<br>L0479<br>L0488<br>L0485<br>L0485<br>L0487<br>L0482                                                                                                    | № # 2 ±           00163           02386           02935           02651           02652           02657           02659           02657           02659           02651                                                                                                    |                                                                                                    |
|                                                                                                    | ₹27<br><b>310,909</b><br>16,364<br>26,364<br>364,545<br>364,545<br>450,000<br>98,182<br>98,182<br>98,182<br>98,182<br>98,182<br>98,182<br>98,182<br>98,182<br>98,182                                                                                                    | 판017)<br>342,000<br>18,000<br>29,000<br>401,000<br>401,000<br>539,000<br>108,000<br>108,000<br>108,000<br>108,000<br>108,000                                                                                                    | VAT<br>22,200<br>1,150<br>26,000<br>26,000<br>35,000<br>7,000<br>7,000<br>7,000<br>7,000<br>7,000<br>7,000<br>7,000                                                                                                    | 2000<br>,500<br>,500<br>,000<br>,000<br>,000<br>,000<br>,000<br>,000<br>,000                                                                                                    | 공급가           222,           11,           18,           260,           350,           70,           70,           70,           70,           70,           70,           70,           70,                                                                                                    | 01227<br>244,200<br>12,650<br>286,000<br>286,000<br>286,000<br>385,000<br>77,000<br>77,000<br>77,000<br>77,000<br>77,000<br>77,000                                   | 상품<br>2 - 89     | [인명 프 선명 보인]<br>CC-500 (불 명 개요)<br>CC-501<br>-10 (WH)<br>-10 (WH)<br>-103 (G)<br>-103 (G)<br>-103 (G)<br>-103 (P)<br>-103 (P)<br>-103 (P)<br>-103 (P)<br>-103 (P)<br>-103 (P)<br>-103 (P)<br>-103 (P)<br>-103 (P)                                                                                                    |       | ⊌[2.5.           FWC126A           L0781           L0790           L0779           L0478           L0478           L0488           L0485           L0485           L0483           L0483                                                                                                    | - 음년<br>-    | 8 2<br>RWC126A<br>L0781<br>L0780<br>L0709<br>L0478<br>L0478<br>L0485<br>L0485<br>L0485<br>L0487<br>L0489<br>L0489                                                                                                    | 체 은 1499<br>상용포트<br>00163<br>02986<br>02985<br>02651<br>02652<br>02655<br>02655<br>02659<br>02651<br>02655<br>02655                                                                                                    |                                                                                                    |
|                                                                                                    | ₹ ₹ 7<br>3100.909<br>16.364<br>26.364<br>364.545<br>364.545<br>450.000<br>98.182<br>98.182<br>98.182<br>98.182<br>98.182<br>98.182<br>98.182<br>98.182                                                                                                    | 판매 7년<br>342,000<br>18,000<br>29,000<br>401,000<br>401,000<br>539,000<br>108,000<br>108,000<br>108,000<br>108,000<br>185,000<br>259,000                                                                                                    | VAT<br>22,200<br>1,150<br>1,850<br>26,000<br>26,000<br>7,000<br>7,000<br>7,000<br>7,000<br>7,000<br>7,000<br>12,000                                                                                                    | 2000<br>500<br>500<br>500<br>500<br>000<br>000<br>000                                                                                                    | ₹27<br>222,<br>11,<br>18,<br>260,<br>260,<br>350,<br>70,<br>70,<br>70,<br>70,<br>70,<br>70,<br>120,<br>168                                                                                                    | 01 217<br>244,200<br>12,650<br>20,350<br>286,000<br>286,000<br>385,000<br>77,000<br>77,000<br>77,000<br>77,000<br>77,000<br>132,000<br>184,800                       | 상품<br>/ 문명       | (성급원피스양년)<br>CC-500 (북열귀요)<br>CC-501<br>-10 (V/)<br>-10 (V/H)<br>-10 (V/H)<br>-103 (G)<br>-103 (G)<br>-103 (P)<br>-103 (V/H) 중영<br>-103 (V/H) 중영<br>-103 (V/H) 중영<br>-103 (V/H) 중영                                                                                                    |       | ⊌∃ ⊆           FWC126A           L0780           L0780           L0478           L0479           L0478           L0479           L0485           L0485           L0483           L0483           L0485                                                                                                    | · 8번<br>·    | 8 2<br>FW/C128A<br>L0781<br>L0780<br>L0478<br>L0478<br>L0478<br>L0485<br>L0485<br>L0483<br>L0483<br>L0483                                                                                                    | XII         2         1499           VB = Z =         05163         02986           02986         02985         02985           02985         02651         02652           02650         02657         02659           02655         02655         02655           02655         02654         02657           02655         02654         02657                                                                                                    |                                                                                                    |
| € 2842<br>31.091<br>1.636<br>2.636<br>36.455<br>36.455<br>36.455<br>36.455<br>9.818<br>9.818<br>9.818<br>9.818<br>9.818<br>9.818<br>9.818<br>9.818<br>9.818<br>9.818                                                                                                    | ₹ 27<br>310,903<br>16,364<br>26,364<br>26,364<br>364,545<br>364,545<br>490,000<br>98,182<br>98,182<br>98,182<br>98,182<br>98,182<br>168,182<br>168,182<br>168,182<br>196,364                                                                                                    | 판017<br>342,000<br>18,000<br>29,000<br>401,000<br>539,000<br>108,000<br>108,000<br>108,000<br>108,000<br>108,000<br>108,000<br>108,000<br>108,000<br>108,000<br>259,000<br>259,000<br>259,000                                                                                                    | VAT<br>22,200<br>1,150<br>1,850<br>26,000<br>26,000<br>7,000<br>7,000<br>7,000<br>7,000<br>7,000<br>7,000<br>7,000<br>1,000<br>1,000<br>1,000                                                                                                    | 2000<br>500<br>500<br>500<br>500<br>000<br>000<br>000                                                                                                    | ₴ ₴ ²ł<br>222,<br>11,<br>18,<br>260,<br>260,<br>350,<br>70,<br>70,<br>70,<br>70,<br>70,<br>70,<br>120,<br>168,<br>140.                                                                                                    | □ 1 2 7<br>244,200<br>12,650<br>20,350<br>286,000<br>385,000<br>77,000<br>77,000<br>77,000<br>77,000<br>132,000<br>134,600                                           | 상품<br>:=명        | [신영호상태소양성기<br>CC-500 (분명계요)<br>CC-501<br>-10 (WH)<br>-10 (WH) Gold<br>-103 (G)<br>-103 (P)<br>-103 (P)<br>-103 (P)<br>-103 (P)<br>-103 (P)<br>-103 (WH) 응명<br>-103 (WH) 유명<br>-103 (WH) AH<br>-104 (G)<br>-104 (IV)                                                                                                    |       | bl2 ⊆           FWC126A           L0780           L0780           L0478           L0479           L0479           L0488           L0483           L0483           L0483           L0482                                                                                                    | 문년           | 8 2<br>5.vvC125A<br>L0780<br>L0780<br>L0780<br>L0479<br>L0478<br>L0485<br>L0485<br>L0485<br>L0485<br>L0485<br>L0485<br>L0485<br>L0483<br>L0482<br>L0493                                                                                                    | XII         2         1499           VB = 2 =         05163         02986           02986         02985         02933           02651         02652         02660           02655         02659         02655           02655         02654         02657           02657         02664         02667                                                                                                    | 2<br>2<br>3<br>4<br>5<br>5<br>5<br>5<br>7<br>8<br>9<br>0<br>0<br>1<br>1<br>2<br>2<br>3<br>4                     |
| <ul> <li>         2842'         VAT         ▲         31.091         1.636         2.655         36.455         36.455         49.000         9.818         9.818         9.818         9.818         9.818         9.818         16.818         22.545         19.636         19.636         23.545         </li> </ul>                                                                                                    | ₹ 27<br>310,903<br>16,364<br>26,364<br>26,364<br>364,545<br>364,545<br>490,000<br>98,182<br>98,182<br>98,182<br>98,182<br>98,182<br>168,182<br>235,455<br>196,364<br>235,455                                                                                                    | 관리2;           312;000           18,000           29,000           401,000           533,000           108,000           108,000           108,000           108,000           108,000           108,000           108,000           108,000           255,000           216,000           255,000                                                                                                    | VAT<br>22,200<br>1,150<br>1,850<br>26,000<br>35,000<br>7,000<br>7,000<br>7,000<br>7,000<br>7,000<br>12,000<br>12,000<br>14,000                                                                                                    | 2000<br>500<br>500<br>500<br>500<br>500<br>500<br>500                                                                                                    | <ul> <li>⇒ ⊒ ?ł</li> <li>222,</li> <li>111,</li> <li>18,</li> <li>260,</li> <li>260,</li> <li>350,</li> <li>70,</li> <li>7</li></ul> | □1227<br>244,200<br>20,350<br>286,000<br>286,000<br>385,000<br>77,000<br>77,000<br>77,000<br>77,000<br>77,000<br>132,000<br>134,800                                  | 상품<br>:=명        | (년봉르왕파소왕년기<br>(건~500 (불왕개요))<br>(℃~501<br>10 (VY)<br>10 (VY)<br>10 (VY)<br>10 (VY)<br>103 (V) 중행<br>103 (V) 중행<br>103 (P)<br>103 (V) 중행<br>103 (V) 중행<br>103 (V/) 중행<br>103 (V/) 중행<br>103 (V/) 중행<br>103 (V/) 중행<br>103 (V/) 중행<br>104 (V)                                                                                                    |       | ⊌⊒ ⋸           RWC126A           L0781           L0783           L0784           L0479           L0478           L0488           L0485           L0483           L0483           L0483           L0483           L0483           L0483           L0483           L0482           L0484                                                                                                    | 동변           | 8 2<br>FWC126A<br>L0781<br>L0780<br>L0793<br>L0478<br>L0479<br>L0485<br>L0485<br>L0485<br>L0485<br>L0487<br>L0483<br>L0482<br>L0483<br>L0482<br>L0495<br>L0494                                                                                                    | №         2         1499           №         2         2           05163         02986         02985           02651         02652         02651           02655         02655         02655           02655         02655         02655           02655         02654         02655           02655         02654         02667           02666         02666         02666                                                                                         | 2<br>3<br>4<br>5<br>5<br>7<br>9<br>0<br>0<br>1<br>2<br>3<br>4<br>5                                              |
| € 2842<br>31.091<br>1.636<br>2.636<br>36.455<br>49.000<br>9.818<br>9.818<br>9.81 | ₹ 27<br>310,909<br>16,364<br>26,364<br>364,545<br>364,545<br>364,545<br>364,545<br>98,182<br>98,182<br>98,182<br>98,182<br>98,182<br>98,182<br>168,182<br>156,364<br>235,455<br>196,364<br>235,455                                                                                                    | 100         1           342,000         1           342,000         2           342,000         1           39,000         1           401,000         5           539,000         1           108,000         1           108,000         1           108,000         1           108,000         1           108,000         1           108,000         1           108,000         1           108,000         1           108,000         1           259,000         2           259,000         2           259,000         2 | VAT<br>22,200<br>1,150<br>1,850<br>26,000<br>35,000<br>7,000<br>7,000<br>7,000<br>7,000<br>12,000<br>12,000<br>16,800<br>16,800                                                                                                    | 2000<br>500<br>500<br>500<br>500<br>500<br>500<br>500                                                                                                    | > ∃ ?<br>122,<br>111,<br>18,<br>260,<br>260,<br>350,<br>70,<br>70,<br>70,<br>70,<br>70,<br>120,<br>168,<br>140,<br>168,<br>168,                                                                                                    | 01227<br>244,200<br>12,650<br>286,000<br>286,000<br>286,000<br>385,000<br>77,000<br>77,000<br>77,000<br>77,000<br>77,000<br>77,000<br>132,000<br>184,800<br>184,800  | 상품<br>} 음명       | (양금 왕피스왕년)<br>CC-500 (북열귀요)<br>CC-501 (북열귀요)<br>10 (IV)<br>10 (IV)<br>10 (IV)<br>10 (IV)<br>10 (IV)<br>10 (IV)<br>103 (IV) 중엽<br>103 (IV) 중엽<br>103 (IV) 중엽<br>103 (IV) 중엽<br>103 (IV) 중엽<br>103 (IV) 중엽<br>103 (IV) 중엽<br>104 (IS)<br>104 (IS)<br>104 (IS)                                                                                                    |       | ⊌₂ ⊆           FW/C126A           L0781           L0780           L0478           L0478           L0478           L0485           L0485           L0485           L0483           L0483           L0483           L0483           L0483           L0483           L0483           L0483           L0483           L0483           L0483           L0483                                                                                                    | - 음년<br>     | 8 2<br>RWC1284<br>L0781<br>L0780<br>L0799<br>L0478<br>L0479<br>L0485<br>L0485<br>L0487<br>L0482<br>L0482<br>L0482<br>L0495<br>L0495<br>L0492<br>L0497                                                                                                    | N         *         1499           V         *         2           05153         02986         02985           02933         02651         02652           02660         02657         02659           02655         02655         02655           02655         02654         02657           02657         02664         02666           02666         02666         02666                                                                                         | 2<br>0<br>1<br>2<br>2<br>3<br>4<br>5<br>5<br>6                                                                  |
| <ul> <li>         2842'     </li> <li>VAT         1.636     <li>2.636     <li>36.455</li> <li>36.455</li> <li>36.455</li> <li>36.455</li> <li>3818</li> <li>9.818</li> <li>9.818</li> <li></li></li></li></ul>                                                                                                    | ₹ 27<br>310,909<br>16,364<br>26,364<br>364,545<br>364,545<br>430,000<br>98,182<br>98,182<br>98,182<br>98,182<br>98,182<br>98,182<br>98,182<br>158,182<br>158,182<br>158,182<br>158,182<br>158,182<br>196,364                                                                                                    | 판017           342,000           18,000           29,000           401,000           533,000           108,000           108,000           108,000           108,000           108,000           253,000           259,000           259,000           259,000           259,000           259,000           259,000           259,000           259,000           259,000           259,000                                                                                                    | VAT<br>22,200<br>1,150<br>26,000<br>26,000<br>25,000<br>7,000<br>7,000<br>7,000<br>7,000<br>7,000<br>7,000<br>7,000<br>12,000<br>14,000<br>14,000                                                                                                    | 2000<br>500<br>500<br>500<br>500<br>500<br>500<br>500                                                                                                    | # ₹74     222,     11,     18,     260,     350,     70,     70,     70,     70,     120,     168,     140,     168,     168,     140,                                                                                                    | 01 217<br>244,200<br>12,650<br>20,350<br>286,000<br>385,000<br>77,000<br>77,000<br>77,000<br>77,000<br>77,000<br>132,000<br>184,800<br>184,800<br>184,800<br>184,800 | 상품<br>28명        | 0(영금원피스양년기<br>CC-500 (¥명카요)<br>CC-501<br>-10 (v/H)<br>-10 (v/H)<br>-10 (v/H)<br>-10 (v/H)<br>-103 (F)<br>-103 (F)<br>-103 (F)<br>-103 (F)<br>-103 (F)<br>-103 (F)<br>-104 (F)<br>-104 (F)<br>-104 (v/H)<br>-104 (v/H)                                                                                                    |       | ⊌⊒ ⊆           FWC126A           L0781           L0780           L0478           L0478           L0479           L0485           L0485           L0483           L0483           L0482           L0495           L0495           L0483           L0495           L0495           L0495           L0493                                                                                                    | - 응년<br>-    | 8 2<br>RWC128A<br>L0781<br>L0790<br>L0709<br>L0479<br>L0487<br>L0485<br>L0485<br>L0485<br>L0485<br>L0485<br>L0485<br>L0485<br>L0485<br>L0485<br>L0485<br>L0483<br>L0483<br>L0493<br>L0494<br>L0490                                                                                                    | № # 1           № # 2           06163           02986           02985           02933           02651           02652           02655           02655           02655           02655           02655           02655           02655           02655           02655           026561           02666           02666           02666           02666           02666           02666           02666           02666           02666                               |                                                                                                    |
| <ul> <li>         ★ 2842'     </li> <li>VAT         ★ 2842'     </li> <li>VAT         ★ 2842'     </li> </ul>                                                                                                    | ₹ 27<br>310,903<br>16,364<br>26,364<br>364,545<br>384,545<br>384,545<br>490,000<br>98,182<br>98,182<br>98,182<br>98,182<br>98,182<br>98,182<br>188,182<br>188,182<br>198,182<br>198,364                                                                                                    | 20073           342,000           18,000           29,000           401,000           533,000           108,000           108,000           108,000           108,000           108,000           108,000           108,000           108,000           259,000           259,000           259,000           216,000                                                                                                    | VAT<br>22,200<br>1,150<br>1,850<br>26,000<br>26,000<br>7,000<br>7,000<br>7,000<br>7,000<br>12,000<br>12,000<br>12,000<br>14,000<br>14,000                                                                                                    | 2000<br>500<br>500<br>500<br>500<br>500<br>500<br>500                                                                                                    | # ₹74     222     11,     18,     260,     260,     360,     70,     70,     70,     70,     120,     168,     140,     168,     140,                                                                                                    | □ 1 2 7<br>244,200<br>12,650<br>20,350<br>286,000<br>385,000<br>77,000<br>77,000<br>77,000<br>77,000<br>132,000<br>144,800<br>154,000<br>184,800<br>154,000          | 상품<br>28명        | [인명 프랑미스 양당기<br>CC-500 (북명 카요)<br>CC-501<br>10 (WH)<br>10 (WH) Gold<br>103 (G)<br>103 (P)<br>103 (P)<br>103 (P)<br>103 (P)<br>103 (WH) 동맹<br>103 (WH) 동맹<br>103 (WH) 동맹<br>103 (WH) 유명<br>104 (P)<br>104 (P)<br>104 (P)<br>104 (P)<br>104 (P)<br>104 (P)                                                                                                    |       | ⊌⊇ ⋸           FWC126A           L0780           L0780           L0478           L0478           L0479           L0485           L0483           L0483           L0483           L0483           L0482           L0482           L0495           L0495           L0495           L0495           L0495           L0495           L0495           L0495           L0495           L0495           L0495           L0496                                                 | 동변           | 8 2<br>FWC 254<br>L0780<br>L0790<br>L0479<br>L0479<br>L0488<br>L0495<br>L0483<br>L0482<br>L0495<br>L0495<br>L0494<br>L0495<br>L0494<br>L0495<br>L0494<br>L0497<br>L0497                                                                                                    | № 2         1499           № 2         2           05163         02986           02933         02955           02652         02652           02655         02655           02655         02655           02655         02654           02664         02666           02665         02666           02666         02669           02666         02669                                                                                                    | 2<br>3<br>4<br>5<br>5<br>7<br>8<br>9<br>0<br>1<br>1<br>2<br>3<br>4<br>4<br>5<br>6<br>6<br>7                     |
|                                                                                                    | ₹ 27<br>310,909<br>16,364<br>26,364<br>364,545<br>364,545<br>364,545<br>364,545<br>98,182<br>98,182<br>98,182<br>98,182<br>98,182<br>98,182<br>98,182<br>235,455<br>196,364<br>235,455<br>196,364                                                                                                    | 20073           342,000           18,000           29,000           401,000           401,000           539,000           108,000           108,000           108,000           108,000           108,000           108,000           108,000           259,000           259,000           259,000           259,000           216,000           259,000           216,000                                                                                                    | VAT<br>22,200<br>1,150<br>1,850<br>26,000<br>26,000<br>26,000<br>7,000<br>7,0000<br>7,000<br>7,000<br>7,0000<br>7,000<br>7,000<br>7 | 20101<br>,500<br>,500<br>,000<br>,000 | ₹27<br>222,<br>111,<br>18,<br>260,<br>260,<br>350,<br>70,<br>70,<br>70,<br>70,<br>70,<br>70,<br>120,<br>168,<br>140,<br>168,<br>140,                                                                                                    | 미입가<br>244,200<br>12,650<br>20,350<br>286,000<br>385,000<br>77,000<br>77,000<br>77,000<br>77,000<br>77,000<br>132,000<br>134,800<br>134,800<br>134,800<br>134,800    | 상품<br>:+         | [[생금 영희스 양년가]<br>CC-500 (불월겨요)<br>CC-501<br>-10 [VV]<br>-10 (VVH) Gold<br>-103 (K) 8행<br>-103 (F)<br>-103 (VV) 8행<br>-103 (F)<br>-103 (VVH) 8행<br>-103 (VVH) 8행<br>-103 (VVH) 4H<br>-104 (F)<br>-104 (F)<br>- | 로모션 1 | ⊌⊒ ⋸           RWC126A           L0781           L0780           L0780           L0781           L0473           L0485           L0483           L0483           L0483           L0482           L0483           L0483           L0484           L0485           L0485           L0485           L0485           L0485           L0485           L0485           L0485           L0484           L0495           L0483           L0484           L0495           L0490 | 번<br>        | 8 2<br><b>BWC125A</b><br>L0781<br>L0780<br>L0709<br>L0479<br>L0488<br>L0485<br>L0485<br>L0485<br>L0485<br>L0485<br>L0485<br>L0485<br>L0484<br>L0495<br>L0495<br>L0490<br>L0490 | №         2         1499           №         2         2           05163         02986         02985           02985         02985         02985           02650         02657         02659           02655         02655         02655           02655         02654         02666           02666         02666         02666           02666         02666         02666           02666         02666         02669           02662         02664         02662 | 2<br>3<br>4<br>5<br>5<br>6<br>7<br>7<br>3<br>9<br>0<br>0<br>1<br>1<br>2<br>3<br>3<br>4<br>4<br>5<br>6<br>7<br>7 |

※ ExcelIN 기능은 인가된 사용자만 사용 가능 (정보팀 담당자에 요청)

1) 프로모션 조회 프로모션 등록 이력 조회 2) 매장 상품 조회 조건 브랜드, 매장, 상품 사용여부 선택하여 상품 조회 3) 대분류 리스트 미사용은 리스트 하단에 표시 4) 중분류 리스트 미사용은 리스트 하단에 표시 5) 소분류 리스트 미사용은 리스트 하단에 표시 6) 상품 조회 품번, 바코드, 상품명 (LIKE) 조회 7) 상품 기본 리스트 대·중·소분류에 해당하는 상품 기본 정보 표시 8) ExcelIN / ExcelOUT ExcellN: 상품 마스터 전산 적용 ExcelOUT: 전산 데이터 다운로드 9) 프로모션 정보 상품의 프로모션 정보 표시 10) 상태 정보 프로그램 버전 및 사용자 ID 표시 ※ 개별 신규, 수정 기능 적용 예정

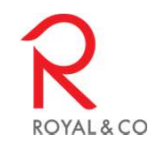

## 2. 프로모션 조회 화면

|                    | 밴드 | 1.마울렛  | ▼ 매장 화          | 성마울렛     | . 품번     |       | 날짜[ 20      | 020-12-08 🔟 등록일       | 2020-12-08 | 🔄 종료여부  | 2 적용 _  | •          | 조회    |   |
|--------------------|----|--------|-----------------|----------|----------|-------|-------------|-----------------------|------------|---------|---------|------------|-------|---|
| 종 5990건<br>프로모션 내역 |    |        |                 |          |          |       |             |                       |            |         |         |            |       |   |
|                    | 상태 | 로드     | 므로모션명           | 시작일      | 종료일      | 대분류   | 풍번          | 풍명                    | 할인가        | 공급가     | 으로모션가   | 등록일        | 등록지   | F |
| 1                  | 적용 | 037190 | 베스트제공 연말 특별할인 : | 20201207 | 20210103 | 당사    | RKSD41      | D-착탈식싱크               | 39,000     | 83,600  | 79,000  | 2020-12-02 | SKHNA |   |
| 2                  | 적용 | 037191 | 베스트제품 연말 특별할인 ! | 20201207 | 20210103 | 당사    | 91526-1W    | 맛사지샤워해드 (고급)          | 2,000      | 14,300  | 19,000  | 2020-12-02 | SKHNA | _ |
| 3                  | 적용 | 037192 | 베스트제품 연말 특별할인 ! | 20201207 | 20210103 | 당사    | RKSM30-A    | 싱크(NEW-SWAN)블랙        | 41,000     | 108,900 | 112,000 | 2020-12-02 | SKHNA |   |
| 4                  | 적용 | 037193 | 베스트제공 연말 특별할인 ! | 20201207 | 20210103 | 당사    | RSC506      | 원피스양변기                | 54,000     | 184,580 | 205,000 | 2020-12-02 | SKHNA |   |
| 5                  | 적용 | 037194 | 베스트제품 연말 특별할인 ! | 20201207 | 20210103 | 당사    | RSC503A     | 서양식 하이랭크 일처형 변기(E     | 64,000     | 210,430 | 231,000 | 2020-12-02 | SKHNA |   |
| 6                  | 적용 | 037195 | 베스트제공 연말 특별할인 ! | 20201207 | 20210103 | 당사    | YM012       | 슬라이딩거울장 (메이플, 뎀       | 1,000      | 104,500 | 146,000 | 2020-12-02 | SKHNA |   |
| 7                  | 적용 | 037196 | 베스트제품 연말 특별할인 ! | 20201207 | 20210103 | 당사    | RKSC20      | C-착탈식싱크               | 25,000     | 69,300  | 73,000  | 2020-12-02 | SKHNA |   |
| 8                  | 적용 | 037184 | 서트므로모션          | 20201123 | 20201231 | 티티랩   | YKONAIR07   | 테이블분음+리필+중정음          | 2,160      | 13,608  | 19,440  | 2020-11-20 | SKHNA |   |
| 9                  | 적용 | 037185 | 서트므로모션          | 20201123 | 20201231 | 티티랩   | YKONAIR08   | 오피스분품+리쀨+중정품          | 2,420      | 15,246  | 21,780  | 2020-11-20 | SKHNA |   |
| 10                 | 적용 | 037186 | 서트므로모션          | 20201123 | 20201231 | 티티랩   | YKONAIR09   | 퍼스널분음+리쁼+중정음          | 1,760      | 11,088  | 15,840  | 2020-11-20 | SKHNA |   |
| 11                 | 적용 | 036738 | 위탁업체 프로모션       | 20201116 | 20281231 | 진영코리아 | YKSA05      | SALOON 05             | 28,700     | 34,200  | 49,000  | 2020-11-16 | SKHNA |   |
| 12                 | 적용 | 036739 | 위탁업체 으로모션       | 20201116 | 20281231 | 진영코리아 | YKSA15      | SALOON 15             | 28,700     | 34,200  | 49,000  | 2020-11-16 | SKHNA |   |
| 13                 | 적용 | 036740 | 위탁업체 으로모션       | 20201116 | 20281231 | 진영코리아 | YKSA01      | SALOON 01             | 28,700     | 34,200  | 49,000  | 2020-11-16 | SKHNA |   |
| 14                 | 적용 | 036741 | 위탁업체 으로모션       | 20201116 | 20281231 | 진영코리아 | YKSA09      | SALOON 09             | 28,700     | 34,200  | 49,000  | 2020-11-16 | SKHNA |   |
| 15                 | 적용 | 036742 | 위탁업체 으로모션       | 20201116 | 20281231 | 진영코리아 | YKVO-BIN    | VOGUE BINCO           | 39,300     | 46,900  | 67,000  | 2020-11-16 | SKHNA |   |
| 16                 | 적용 | 036743 | 위탁업체 으로모션       | 20201116 | 20281231 | 진영코리아 | YKV0-ANT    | VOGUE ANTRACITE       | 39,300     | 46,900  | 67,000  | 2020-11-16 | SKHNA |   |
| 17                 | 적용 | 036744 | 위탁업체 으로모션       | 20201116 | 20281231 | 진영코리아 | YKVO-BEI    | VOGUE BEIGE           | 39,300     | 46,900  | 67,000  | 2020-11-16 | SKHNA |   |
| 18                 | 적용 | 036745 | 위탁업체 으로모션       | 20201116 | 20281231 | 진영코리아 | YKVO-TAB    | VOGUE TABACCO         | 39,300     | 46,900  | 67,000  | 2020-11-16 | SKHNA |   |
| 19                 | 적용 | 036746 | 위탁업체 으로모션       | 20201116 | 20281231 | 진영코리아 | YKV0-TOR    | VOGUE TORTORA         | 39,300     | 46,900  | 67,000  | 2020-11-16 | SKHNA |   |
| 20                 | 적용 | 036747 | 위탁업체 으로모션       | 20201116 | 20281231 | 진영코리아 | YKBD-GES60  | BRICK DESIGN GESSO(6  | 16,600     | 19,900  | 28,500  | 2020-11-16 | SKHNA |   |
| 21                 | 적용 | 036748 | 위탁업체 으로모션       | 20201116 | 20281231 | 진영코리아 | YKBD-GES125 | BRICK DESIGN GESSO(1  | 24,400     | 29,000  | 41,500  | 2020-11-16 | SKHNA |   |
| 22                 | 적용 | 036749 | 위탁업체 으로모션       | 20201116 | 20281231 | 진영코리아 | YKRD-PAG60  | BRICK DESIGN PAGILIA( | 16 600     | 19,900  | 28 500  | 2020-11-16 | SKHNA |   |

프로모션 등록 이력 조회
 브랜드, 매장, 품번, 프로모션 적용 날짜, 프로모션 등록날짜, 종료여부를 선택하여 조회
 프로모션 이력 리스트
 에저 저요 조금금 그녀치여 프로모셔 도로 저나로 포니

예정, 적용, 종료로 구분하여 프로모션 등록 정보를 표시

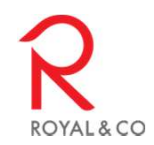

## 3. ExcellN 화면

| 🖪 [검사모드]                                        | 상품 Excel IN                           |                        |                          | -          |                          |                     |                          |                         | _                                                | ×         |       |
|-------------------------------------------------|---------------------------------------|------------------------|--------------------------|------------|--------------------------|---------------------|--------------------------|-------------------------|--------------------------------------------------|-----------|-------|
| 1 브랜드                                           | 1.마울렛 💌                               | 매장 화성이                 | 바울렛 ▼                    | 2 #        | 'Users₩PC₩               | Desktop₩'           | 임시₩상품마스터파'               | 파일 찾기 엑셀 팀              | [기] 3 ☞ 검사 모드                                    | 확인/저장     |       |
| ☞ 전체 선택                                         | /취소 <b>★ 특수문자(</b>                    | : ; " = 라인둥            | 로자 ) 사용 클                | SN 엑껠      | 시트  Sheeti               | i                   | <b>_</b>                 | 시트 전택                   | 수정 보드                                            |           |       |
| 4                                               | 음목 적용 프로모션 적용                         | 사용여부                   | 내문뉴<br>(업체명)             | 중분류        | 소분류                      | 매입처코드               | 음면<br>(15 Digit)         | 바코드                     | 음영<br>(30자 이내, 한글 15자)                           | (가로       |       |
| 334                                             | Y N<br>Y N                            | Y<br>Y                 | 당사<br>당사                 | 수전<br>수전   | 수전<br>수전                 |                     | RLSD00-V8                | RLSJ10-U2               | D - 4세면기수전<br>J-원홀세면기수전                          |           |       |
| 335                                             | Y N                                   | Y                      | 당사<br>탁사                 | 수전<br>스제   | <sub>수</sub> [검사보드       | ] 완료                | ×                        | RLSJ10-U3<br>RLSJ10     | J-원흫세면기수전<br>A-원흑세면기수전                           |           |       |
| 337                                             | Y N                                   | Y                      | 당사                       | 수전         | <del>7</del><br>추 총 347건 | 중                   |                          | RLSE10                  | E-원흘세면기수전                                        |           |       |
| 338                                             | Y N<br>Y N                            | Y                      | 당사<br>당사                 | 수전<br>수전   | 수 성공[341]<br>수 완료하였      | ] / 취소[4] /<br>습니다. | / 실패[2]                  | RLSE00<br>BLSP31-B      | E-4세면기수전<br>분솔세면기 (레드) 수전                        |           |       |
| 340                                             | Y N                                   | Ŷ                      | 당사                       | 수전         | ÷                        |                     |                          | RLS730                  | 원홀세면기 (콘솔형) 수전                                   |           |       |
| 341 IM<br>342 IM                                | Y N<br>Y N                            | Y<br>Y                 | 당사<br>당사                 | 수전<br>수전   | 수<br>수                   |                     | 확인                       | RLSB21<br>RLSU10        | F-원홀세면기 (콘솔형)수선<br>[]-원홀세면기수전                    |           |       |
| 343 🔽                                           | Y N                                   | Y                      | 당사                       | 수전         | 수                        |                     |                          | RLST10                  | T-원흘세면기수전                                        |           |       |
| 344                                             | Y N<br>Y N                            | Y<br>Y                 | 당사<br>당사                 | 수전<br>수전   | 주현<br>수전                 |                     | RLST10<br>RLSC10         | RLST10<br>RLSC10        | NEW-S원을세면기수전<br>C-S/L원을세면기수전                     |           |       |
| 346                                             | ζ ζ                                   | Y .                    | 당사<br>탁사                 | 유아용<br>오아요 | 양변기<br>양변기               |                     | RSC229A-SD<br>RSC229A-S  | RSC229A-SD<br>RSC229A-S | 유아용 서양식 탱크 밀결형 양변기(6L)<br>요마요 서양신 탱크 밀결형 양변기(6L) |           |       |
| 347                                             |                                       | <u>'</u>               | 6M                       | Hole       | 8221                     |                     | H302234-3                | H362234-3               | 유아동 사장식 정부 클릴왕 정전가(OL)                           |           |       |
| 5                                               |                                       |                        |                          |            |                          |                     |                          |                         | 100% Г                                           | 247/2471  |       |
|                                                 |                                       |                        |                          |            |                          |                     | 5                        |                         | 100% [                                           | 347/347]  |       |
| 6                                               | 누락] 매입처() / 품변                        | (RSC229A-S             | (D)                      |            |                          |                     |                          |                         |                                                  | ~         |       |
| [기간계 상품<br> [검사모드]총                             | - 누락] 매입처() / 품번<br>347건중 성공[341] / 4 | (RSC229A-S<br>취소[4]/실파 | .)<br>∦[2] 완료            |            |                          |                     |                          |                         |                                                  |           |       |
|                                                 |                                       |                        |                          |            |                          |                     |                          |                         |                                                  |           |       |
|                                                 |                                       |                        |                          |            |                          |                     |                          |                         |                                                  |           |       |
| 1                                               |                                       |                        |                          |            |                          |                     |                          |                         |                                                  | Y         |       |
| Message                                         | 비파일 읽기 완료<br>"                        |                        |                          |            |                          |                     |                          |                         |                                                  |           |       |
|                                                 |                                       |                        |                          |            |                          |                     | 에세 ㅠ니                    |                         | 이 이 아 파 데 이                                      |           |       |
| 5속 매경 선택                                        |                                       |                        |                          |            |                          | 4)                  | ) 백결 피                   | 할에지 혀                   | 이는 경품 네이                                         | 19        |       |
|                                                 | 빛 네이터                                 | 읽기                     |                          |            |                          |                     | 제크막스                     | 선택된 힘                   | s목만 적용                                           |           |       |
| s록 파일 선택 !                                      |                                       | -                      |                          |            |                          |                     |                          |                         |                                                  |           |       |
| 5록 파일 선택 :<br>일 찾기: 약속된                         | <br>형태의 억                             | 비셀파엄                   | 일 (마:                    | 스터         | 파일)                      |                     | 품목적용                     | 및 프로도                   | <u>_</u> 션 적용 여부(                                | 게 따른      | 데이터 적 |
| 등록 파일 선택 :<br>일 찾기: 약속된<br>셐 반기·마스터             | 형태의 역<br>에세 포민                        | 비셀파<br>비내려             | 일 (마.<br>반기              | 스터         | 파일)                      | 5                   | 품목적용<br>\데이터 2           | 및 프로도<br>덕용 지핵          | L션 적용 여부(<br>상태 표시                               | 게 따른      | 데이터 적 |
| 5록 파일 선택 :<br>일 찾기: 약속된<br>셀 받기: 마스터            | 형태의 역<br>엑셀 포밋                        | 비셀파'<br>빈 내려           | 일 (마 <u></u><br>받기       | 스터         | 파일)                      | 5)                  | 품목적용<br>)데이터 적<br>·데이터 제 | 및 프로도<br>덕용 진행<br>더유 지해 | L션 적용 여부(<br>상태 표시<br>경과 내여 표시                   | 에 따른      | 데이터 적 |
| 등록 파일 선택<br>일 찾기: 약속된<br>넬 받기: 마스터<br>트 선택: 데이터 | 형태의 역<br>엑셀 포밋<br>를 읽을 시              | ∥셀파'<br>뱃 내려<br>│트 선   | 일 (마 <u>.</u><br>받기<br>택 | 스터         | 파일)                      | 5)<br>6)            | 품목석용<br>)데이터 격<br>)데이터 격 | 및 프로도<br>덕용 진행<br>덕용 진행 | L션 적용 여부(<br>상태 표시<br>결과 내역 표시                   | 에 따른<br>시 | 데이터 적 |

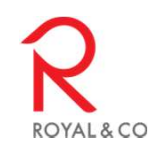

×

## 4. ExcelOUT 화면

| ► 상품 Excel OUT     1   랜드   4.유통점                                                                                                    | ×<br>■ 매장 유통점 ■ 사용 (USE) ¥ ■                                                                                                    | 전산에 등록된 최신 상품 데이터를<br>마스터 파일로 내려받는 기능             |
|----------------------------------------------------------------------------------------------------|----------------------------------------------------------------------------------------------------|---------------------------------------------------|
| 2 1선택 ☞                                                                                                    | 총 16건                                                                                                    | 내려받은 마스터 파일은 ExcellN을<br>통해 상품 등록/수정 가능           |
| S ±π<br>1 1001<br>2 ▼ 1002<br>3 ▼ 1003<br>4 ▼ 1004<br>5 ▼ 1005                                                                                                    | 장관대 · · · · · · · · · · · · · · · · · · ·                                                                                                    | 1) 대분류 표시 조건<br>브랜드, 매장 조건의 대분류 조회<br>사용여부의 상품 조회 |
|                                                                                                    | <u>박민</u>                                                                                                    | 2) 대분류 리스트<br>내려받을 상품의 대분류 선택                     |
| 4                                                                                                    | 힘펠(3/4)<br>확인 취소                                                                                                    | 3) 진행상태 표시<br>엑셀 다운로드 진행 상태                       |
| - ExcelOUT 결과 파일 (상품 !                                                                                                    | 마스터 파일)                                                                                                    | 4) ExcelOUT 진행(확인) 및 취소                           |
| 2 2 2 2 3 2 3 2 3 3 2 3 3 3 3 3 3 3 3 3                                                                                                    | 경로 보기                                                                                                    |                                                   |
| T22 · · · · · · · · · · · · · · · · · ·                                                                                                    | F G H I J K L M N                                                                                                    |                                                   |
| #No         품목적용         프로모션<br>적용         대분류<br>(업체명)         종분류           3         3                                                                                                    | 소분류 매입치코드 [15] 유명 규격<br>(20자 0) (가로*세<br>Digit) 비코드 전 제품특징 (20자 0) (가로*세<br>비, 한글 로*두께,<br>15자) mm)                                                                                                    |                                                   |
| 4         1 N         N         범한공업 액세시리           5         2 N         N         범한공업 액세시리           6         3 N         N         범한공업 액세시리           7         4 N         N         범한공업 액세시리           8         5 N         N         범한공업 액세시리           9         6 N         N         범한공업 액세시리           10         7 N         N         범한공업 액세시리 | '평사걸이후 60630 YKN-2501 YKN-2501 슬리퍼걸이 N-2501 0 0<br>선반류 60630 YKN-1701 YKN-1701 수건걸이검용수건선 0 0<br>정소류 60630 YKN-1302 YKN-1302 정소술 1302 0 0 0<br>걸이류 60630 YKKH-7051 YKKH-7051 선반검용수건걸이 70 0 0<br>걸이류 60630 YKKH-7031 YKKH-7031 수건걸이 7035-1 0 0<br>선반류 60630 YKN-1902 YKN-1902 후크,수건걸이검용코1 0 0<br>옷이류 60630 YKN-1902 YKN-1902 후크,수건걸이검용코1 0 0 |                                                   |